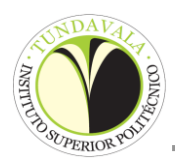

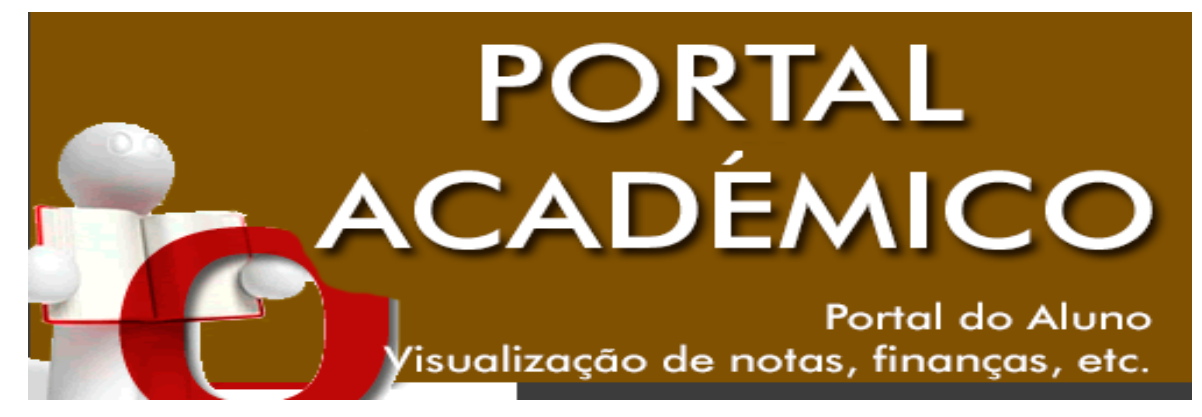

## ACESSO AO PORTAL

## Link: www.isptundavala.ao

- 1º Clique em Login Portal Académico
- 2º Na "janela" **AUTENTICAÇÃO** (para registar o/a estudante), escolha a opção **REGISTAR**.
  - a) A seguir escolha a opção **ALUNO**, com um clique no circulo antes da palavra para colocar o seu **Utilizador** e a **Password**;
  - b) O UTILIZADOR de cada estudante é o seu código de matrícula e a PASSWORD o número do Bilhete de Identidade;
  - c) A seguir clicar em Seguinte;
  - d) Está feito o seu registo.
- 3º Feito o Registo simplesmente pode **ENTRAR** para consultar as suas informações, notas, situação financeira, planos de estudo, etc.

## Notas:

- Caso o seu Utilizador e a Password não funcionem, por favor contacte o Suporte Técnico e Informático no seguinte email: suporte@isptundavala.ao
- Todos os estudantes que não forneceram o endereço electrónico (email) no acto da matrícula/confirmação, não poderão recuperar a sua Password em caso de esquecimento.